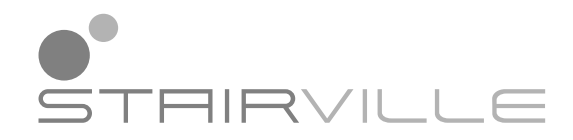

# ScanSphere 300

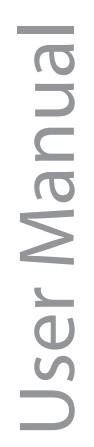

LED Scanner

Thomann GmbH Hans-Thomann-Straße 1 96138 Burgebrach Germany Telephone: +49 (0) 9546 9223-0 Internet: www.thomann.de

17.01.2024, ID: 580814

# Table of contents

| 1  | Ger  | eral information                 | . 4 |
|----|------|----------------------------------|-----|
|    | 1.1  | Symbols and signal words         | . 4 |
| 2  | Safe | ety instructions                 | . 5 |
| 3  | Fea  | tures                            | . 7 |
| 4  | Inst | allation                         | . 8 |
| 5  | Sta  | rting up                         | 10  |
| 6  | Con  | nections and controls            | 11  |
| 7  | Оре  | erating                          | 13  |
|    | 7.1  | Starting the device              | 13  |
|    | 7.2  | Main menu                        | 13  |
|    | 7.3  | Functions in 11-channel DMX mode | 21  |
|    | 7.4  | Functions in 13-channel DMX mode | 23  |
|    | 7.5  | Functions in 39-channel DMX mode | 25  |
|    | 7.6  | Gobos                            | 30  |
| 8  | Tec  | hnical specifications            | 31  |
| 9  | Plu  | g and connection assignments     | 33  |
| 10 | Feh  | lerbehebung                      | 34  |
| 11 | Clea | aning                            | 35  |
| 12 | Pro  | tecting the environment          | 36  |

# 1 General information

This document contains important instructions for the safe operation of the product. Read and follow the safety instructions and all other instructions. Keep the document for future reference. Make sure that it is available to all those using the product. If you sell the product to another user, be sure that they also receive this document.

Our products and documentation are subject to a process of continuous development. They are therefore subject to change. Please refer to the latest version of the documentation, which is ready for download under <u>www.thomann.de</u>.

## 1.1 Symbols and signal words

In this section you will find an overview of the meaning of symbols and signal words that are used in this document.

| Signal word   | Meaning                                                                                                    |
|---------------|----------------------------------------------------------------------------------------------------|
| DANGER!       | This combination of symbol and signal word indicates<br>an immediate dangerous situation that will result in<br>death or serious injury if it is not avoided.          |
| WARNING!      | This combination of symbol and signal word indicates<br>a possible dangerous situation that can result in death<br>or serious injury if it is not avoided.             |
| CAUTION!      | This combination of symbol and signal word indicates<br>a possible dangerous situation that can result in minor<br>injury if it is not avoided.                        |
| NOTICE!       | This combination of symbol and signal word indicates<br>a possible dangerous situation that can result in mate-<br>rial and environmental damage if it is not avoided. |
| Warning signs | Type of danger                                                                                                    |
|               | Warning – high-voltage.                                                                                                    |
|               | Warning – hot surface.                                                                                                    |
|               | Warning – dangerous optical radiation.                                                                                                    |
|               | Warning – suspended load.                                                                                                    |
|               | Warning – danger zone.                                                                                                    |

# 2 Safety instructions

### Intended use

This device is intended for use as a multifunctional lighting instrument with movable mirror. The device is designed for professional use only and is not suitable for use in households. Use the device only as described in this user manual. Any other use or use under other operating conditions is considered to be improper and may result in personal injury or property damage. No liability will be assumed for damages resulting from improper use.

This device may be used only by persons with sufficient physical, sensorial, and intellectual abilities and having corresponding knowledge and experience. Other persons may use this device only if they are supervised or instructed by a person who is responsible for their safety.

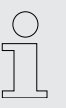

Extend the operating life of the device by regular breaks and by avoiding frequent switching on and off. The device is not suitable for continuous operation.

### Safety

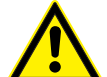

### DANGER!

### Risk of injury and choking hazard for children!

Children can suffocate on packaging material and small parts. Children can injure themselves when handling the device. Never allow children to play with the packaging material and the device. Always store packaging material out of the reach of babies and small children. Always dispose of packaging material properly when it is not in use. Never allow children to use the device without supervision. Keep small parts away from children and make sure that the device does not shed any small parts (such knobs) that children could play with.

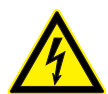

## DANGER!

### Danger to life due to electric current!

Within the device there are areas where high voltages may be present. Never remove any covers. There are no user-serviceable parts inside. Do not use the device when covers, safety equipment or optical components are missing or damaged.

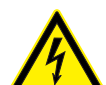

## DANGER!

### Danger to life due to electric current!

A short circuit could lead to a fire hazard and risk of death. Always use proper ready-made insulated triple-core mains cable with a safety plug. Do not modify the mains cable or the plug. In case of isolation damage, disconnect immediately the power supply and arrange repair. If in doubt, seek advice from a qualified electrician.

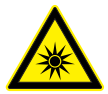

## WARNING!

### Risk of eye damage caused by high light intensity!

The device generates highly intense light radiation. Looking directly into the light source can damage the eyes. Never look directly into the light source.

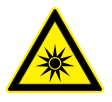

### WARNING!

### Risk of epileptic fit due to flashing lights!

The device emits flashing lights (strobe effects). Flashing lights can trigger epileptic fits in specific people. If you are at risk of epilepsy, avoid spending longer periods of time subjected to flashing lights and looking into strobing light.

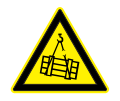

## WARNING!

### Risk of injury from falling devices that were inadequately secured!

If devices are not properly secured during assembly, they can cause severe injury and considerable damage by falling. When installing and operating, make sure to follow the standards and regulations that apply in your country. Always secure the device with a secondary safety attachment, such as a safety cable or a safety chain.

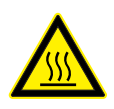

### WARNING! Danger of burns on the device surface!

The surface of the device becomes very hot during operation. Skin contact can result in burns. Never touch the device with your bare hands during operation. After switching off the device, wait for at least 15 minutes before touching it.

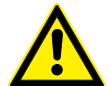

### CAUTION!

### Risk of injury due to unexpected movements of the device!

The device head may perform fast movements and generate very bright light. This is the case immediately after the device is switched on, in automatic or remote operation, and when a connected DMX controller is switched off. Persons who are in the immediate vicinity of the device may be injured or frightened by this. Make sure that there are no obstacles within the movement range of the mirror, and that no persons are in the immediate vicinity of the device before any work is performed in the movement range or immediate vicinity of the device, or if unauthorised persons are in that area.

### NOTICE!

### Risk of fire due to covered vents and neighbouring heat sources!

If the vents of the device are covered or the device is operated in the immediate vicinity of other heat sources, the device can overheat and burst into flames. Never cover the device or the vents. Do not install the device in the immediate vicinity of other heat sources. Never operate the device in the immediate vicinity of naked flames.

### NOTICE!

### Risk of overheating and fire due to inadequate distance and bad ventilation!

If the distance between the light source and the illuminated surface is too short or the device is badly ventilated, the device can overheat and cause fires. Make sure that illuminated surfaces are more than 2 m away. Do not operate the device in ambient temperatures above 40 °C. Always ensure sufficient ventilation at the operating location.

### NOTICE!

### Damage to the device if operated in unsuitable ambient conditions!

The device can be damaged if it is operated in unsuitable ambient conditions. Only operate the device indoors within the ambient conditions specified in the "Technical specifications" chapter of this user manual. Avoid operating it in environments with direct sunlight, heavy dirt and strong vibrations. Avoid operating it in environments with strong temperature fluctuations. If temperature fluctuations cannot be avoided (for example after transport in low outside temperatures), do not switch on the device immediately. Never subject the device to liquids or moisture. Never move the device to another location while it is in operation. In environments with increased dirt levels (for example due to dust, smoke, nicotine or mist): Have the device cleaned by qualified specialists at regular intervals to prevent damage due to overheating and other malfunctions.

### NOTICE!

### Damage to the device due to high voltages!

The device can be damaged if it is operated with the incorrect voltage or if high voltage peaks occur. In the worst case, excess voltages can also cause a risk of injury and fires. Make sure that the voltage specification on the device matches the local power grid before plugging in the device. Only operate the device from professionally installed mains sockets that are protected by a residual current circuit breaker (FI). As a precaution, disconnect the device from the power grid when storms are approaching or it the device will not be used for a longer period.

### NOTICE!

### Risk of fire by exceeding the maximum current

The device can supply power to other devices of identical design and connected in series. If too many devices are connected, the power consumption can exceed the maximum permitted power consumption, which can cause the device to overheat and burst into flames. Only connect devices of identical design to the device. When deciding how many devices you can connect in series, make sure that the maximum permitted power consumption as stated on the device is not exceeded. Also refer to the specifications in the technical specifications for the device. Only use power cords with a cable cross-section designed for the required current intensity when connecting the devices in series.

### NOTICE!

### Risk of fire due to installation of a wrong fuse!

Using fuses of a different type than compatible with the device may cause a fire and seriously damage the device. Only use fuses of the same type. Observe the labelling on the device casing and the information in the "Technical data" chapter.

### NOTICE!

### Potential property damage due to unsuitable stands!

If the device is mounted on an unsuitable stand, there is a risk that the stand will fall over and cause damage. Only use stands whose maximum bearing capacity is at least as high as the weight of the device. Always ensure that the stand is stable.

## 3 Features

Special features of the device:

- Scanner set with 3 × CW LEDs, 60 W each
- Beam angle 13°
- Mirror rotation:
  - Pan (128°)
  - Tilt (22°)
- Control via DMX (11, 13 or 39 channels), via the buttons and display on the device, and via the foot switch (item no. 279058, optionally available)
- Separately controllable LED scanners
- Pre-programmed automatic shows
- Sound control
- Master/slave mode
- 3-facet prism with prism rotation
- Gobo wheel with 6 rotating gobos
- Colour wheel with 7 colours plus white
- Strobe effect
- Electronic dimmer
- Electronic focus
- Robust metal and plastic housing
- Omega brackets, 35-mm stand holder and power cable included

For technological reasons, the light output of LEDs decreases over their lifetime. This effect increases with higher operating temperature. You can extend the service life of the illuminants by providing adequate ventilation and operating the LEDs with the lowest possible brightness.

# 4 Installation

Unpack and check carefully there is no transportation damage before using the unit. Keep the equipment packaging. To fully protect the product against vibration, dust and moisture during transportation or storage use the original packaging or your own packaging material suitable for transport or storage, respectively.

You can install the device standing or hanging. When in use, the device must be mounted at a solid surface or clamped to an approved truss.

Work from a stable platform whenever you install or move the device or when you perform any kind of maintenance. Block access under the work area.

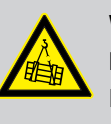

### WARNING!

Risk of injury from falling devices that were inadequately secured!

If devices are not properly secured during assembly, they can cause severe injury and considerable damage by falling.

When installing and operating, make sure to follow the standards and regulations that apply in your country.

Always secure the device with a secondary safety attachment, such as a safety cable or a safety chain.

### NOTICE!

### Potential property damage due to unsuitable stands!

If the device is mounted on an unsuitable stand, there is a risk that the stand will fall over and cause damage.

Only use stands whose maximum bearing capacity is at least as high as the weight of the device. Always ensure that the stand is stable.

### NOTICE!

Risk of overheating and fire due to inadequate distance and bad ventilation!

If the distance between the light source and the illuminated surface is too short or the device is badly ventilated, the device can overheat and cause fires.

Make sure that illuminated surfaces are more than 2 m away.

Do not operate the device in ambient temperatures above 40 °C.

Always ensure sufficient ventilation at the operating location.

### **Mounting options**

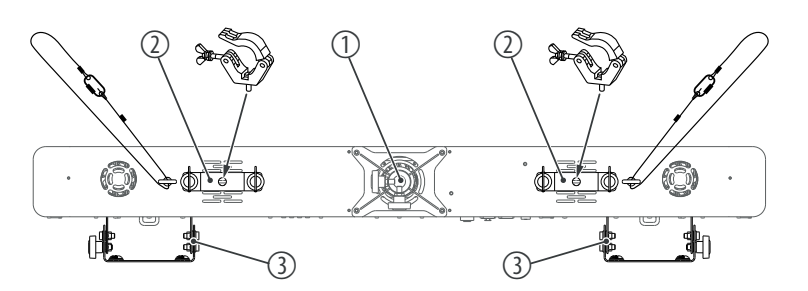

The device can be attached to a stand via the 35-mm holder (1) on the underside of the device.

The threads on the underside of the device (2) are used to attach the supplied omega brackets. These can be used to attach flight adapters (half coupler, trigger clamps, C hooks etc.) that enable secure attachment to a truss beam. The device can also be attached to a truss beam via the mounting brackets on the back of the device (3).

The safety cable must be threaded through the safety eyelets on the back of the device.

Please note that this device must not be connected to a dimmer.

(

# 5 Starting up

Create all connections while the device is off. Use the shortest possible high-quality cables for all connections. Take care when running the cables to prevent tripping hazards.

## NOTICE!

Data transfer errors due to improper wiring!

If the DMX connections are wired incorrectly, this can cause errors during the data transfer.

Do not connect the DMX input and output to audio devices, e.g. mixers or amplifiers.

Use special DMX cables for the wiring instead of normal microphone cables.

### Connections in DMX mode

Connect the DMX input of the device to the DMX output of a DMX controller or another DMX device. Connect the output of the first DMX device to the input of the second one, and so on to form a daisy chain. Always ensure that the output of the last DMX device in the daisy chain is terminated with a resistor (110  $\Omega$ , ¼ W).

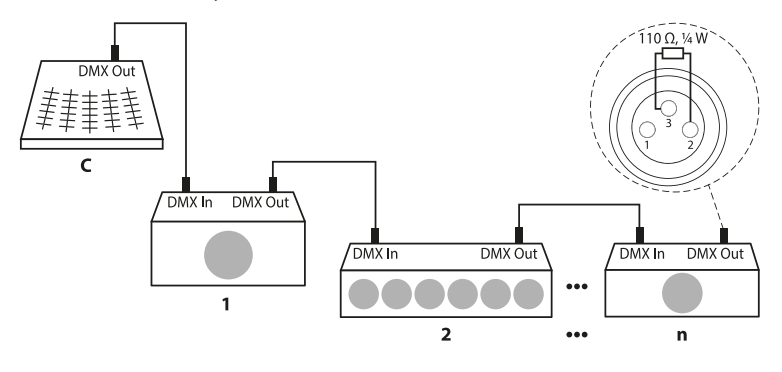

When you configure a group of devices in master/slave mode, the first unit will control the other units for an automatic, sound-activated, synchronized show. This function is ideal when you want to start a show immediately. Connect the DMX output of the master device to the DMX input of the first slave device. Then connect the DMX output of the first slave device to the DMX input of the second slave device and so on.

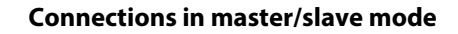

# 6 Connections and controls

## Front

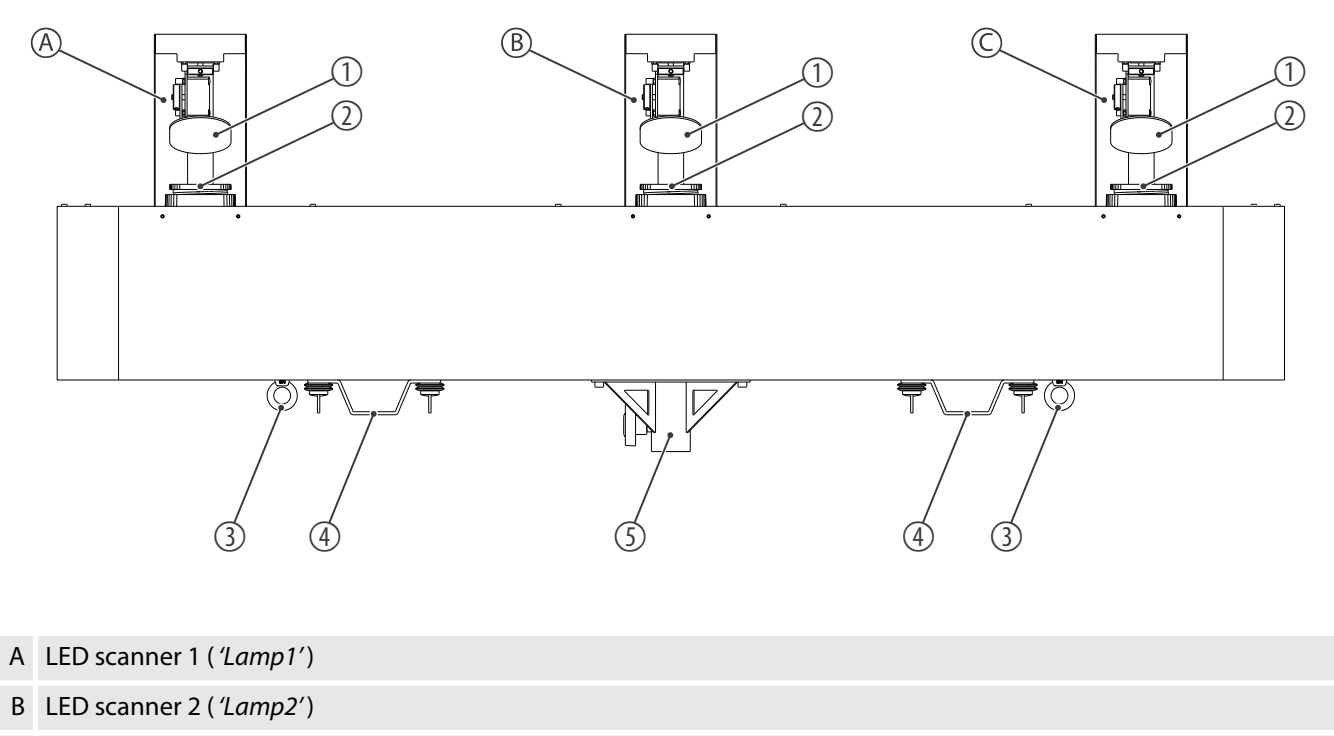

- C LED scanner 3 ('Lamp3')
- 1 Spotlight head with movable mirror
- 2 Lens
- 3 Safety cable eyelet
- 4 Threads for attaching the supplied omega brackets
- 5 35-mm stand holder

## Connections and controls

### Back

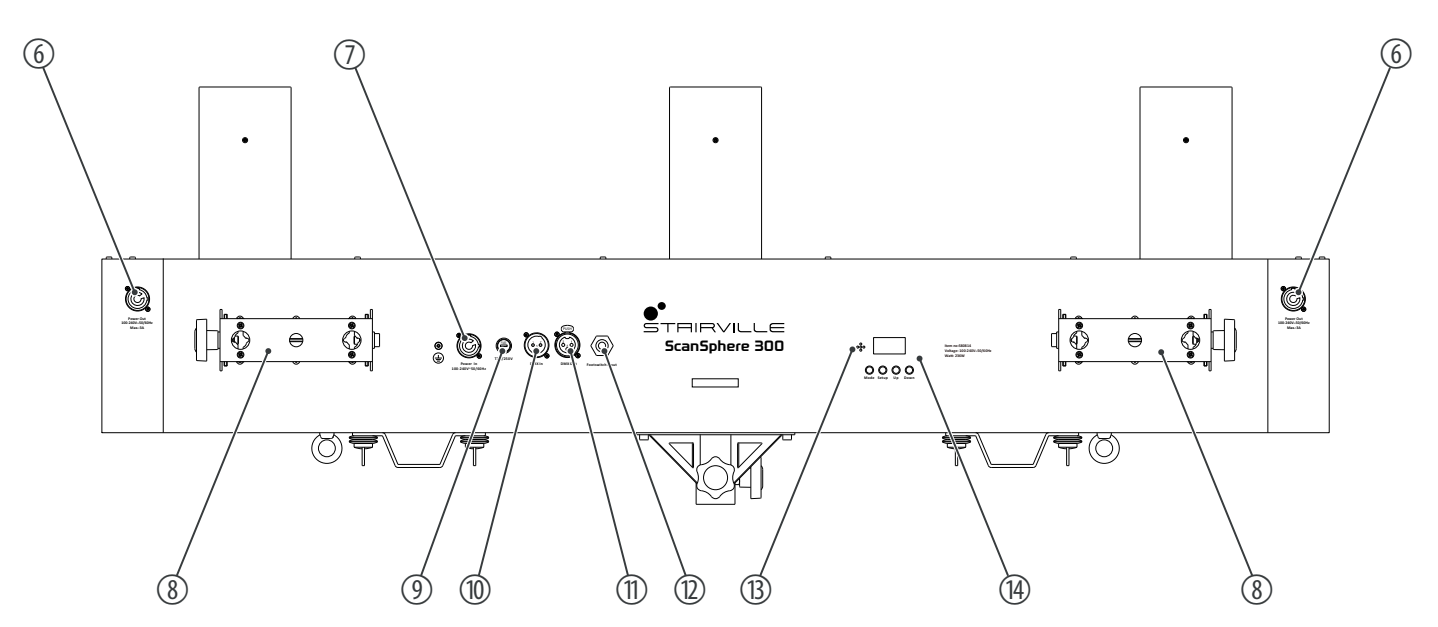

- 6 [Power Out] | Lockable output socket (Power Twist) for powering a connected device
- 7 [Power In] | Lockable input socket (Power Twist) for connection to mains power
- 8 Mounting bracket with locking screw
- 9 [T2A/250V] | Fuse holder
- 10 [DMX In] | DMX input, designed as XLR panel plug, 3-pin
- 11 [DMX Out] | DMX output, designed as XLR panel socket, 3-pin
- 12 [Footswitch Input] | 6.35-mm jack socket for connecting the foot switch unit
- 13 Built-in microphone for sound control
- 14 Display with function buttons

[Mode] | Activates the main menu. Closes an open submenu without saving the changes.

[Setup] | Selects an option of the respective operating mode, confirms the set value.

[Up] | Toggles between menu items, increases the displayed value by one.

[Down] | Toggles between menu items, decreases the displayed value by one.

## 7.1 Starting the device

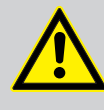

**CAUTION!** 

### Risk of injury due to unexpected movements of the device!

The device head may perform fast movements and generate very bright light. This is the case immediately after the device is switched on, in automatic or remote operation, and when a connected DMX controller is switched off. Persons who are in the immediate vicinity of the device may be injured or frightened by this.

Make sure that there are no obstacles within the movement range of the mirror, and that no persons are in the immediate vicinity of the head before switching it on and during its operation.

Switch off the device before any work is performed in the movement range or immediate vicinity of the device, or if unauthorised persons are in that area.

Connect the device to the mains to start operation. After a few seconds, the fans start to work, the mirror at the device head moves to the pan and tilt home positions and the display indicates a system reset. The device is now operational.

## 7.2 Main menu

- 1. Press [Mode] to activate the main menu.
- **2.** Press [*Up*] or [*Down*] to switch between menu items or to modify the currently displayed value. When the display shows the required value, confirm with [*Setup*].
- **3.** To exit the menu item without making changes, press [Mode].
- **4.** If you do not press a button for 30 seconds the display turns off. Briefly press [*Mode*], [*Setup*], [*Up*] or [*Down*] to switch it on again.
- **5.** All previous settings are retained even when you switch the device off and disconnect it from the mains.

## 7.2.1 DMX address

- **1.** Press [*Mode*] to activate the main menu.
- **2.** Press [*Up*] or [*Down*] repeatedly until the display shows '*DMX*'. Confirm with [*Setup*].
- **3.** Press [*Up*] or [*Down*] repeatedly until the display shows '*Address*'. Confirm with [*Setup*].
- **4.** Use [*Up*] or [*Down*] to select a value between '001' and '512' to set the desired DMX address. Confirm with [*Setup*].
- 5. To exit the menu item without making changes, press [Mode].

Make sure that this number matches the configuration of your DMX controller. The following table shows the respective highest possible DMX address for the various DMX modes.

| Mode            | Highest possible DMX address |
|-----------------|------------------------------|
| 11-channel mode | 502                          |
| 13-channel mode | 500                          |
| 39-channel mode | 474                          |

## 7.2.2 DMX mode

- **1.** Press [*Mode*] to activate the main menu.
- **2.** Press [*Up*] or [*Down*] repeatedly until the display shows '*DMX*'. Confirm with [*Setup*].
- **3.** Press [*Up*] or [*Down*] repeatedly until the display shows '*Channel*'. Confirm with [*Setup*].
- **4.** Use [*Up*] or [*Down*] to select the required DMX mode (11-channel mode, 13-channel mode or 39-channel mode, display '11-CH', '13-CH' or '39-CH'). Confirm with [*Setup*].
- **5.** To exit the menu item without making changes, press [Mode].

## 7.2.3 Manual control on the device

In the 'Manual Control' menu, you can make manual settings for the device parameters.

- **1.** Press [*Mode*] to activate the main menu.
- **2.** Press [*Up*] or [*Down*] repeatedly until the display shows '*Manual Control*'. Confirm with [*Setup*].
- 3. Use [Up] or [Down] to select the required parameter. Confirm with [Setup].

| Menu level 2 | Menu level 3     | Description                                                         |
|--------------|------------------|---------------------------------------------------------------------|
| 'Lamp'       | Selection of LED | ) scanners                                                          |
|              | 'All'            | The manual settings are adopted for all LED scanners.               |
|              | 'Lamp1'          | The manual settings are adopted for LED scanner 1.                  |
|              | 'Lamp2'          | The manual settings are adopted for LED scanner 2.                  |
|              | 'Lamp3'          | The manual settings are adopted for LED scanner 3.                  |
| 'Pan'        | '000' '255'      | Rotation angle (0 ° to 128 °)                                       |
| 'Pan Fine'   | '000' '255'      | Fine adjustment of rotation angle (0 $^{\circ}$ to 128 $^{\circ}$ ) |
| 'Tilt'       | '000' '255'      | Tilt angle (0 ° to 22 °)                                            |
| 'Tilt Fine'  | '000' '255'      | Fine adjustment of tilt angle (0 $^{\circ}$ to 22 $^{\circ})$       |
| 'P/T Speed'  | '000' '255'      | Pan/tilt speed (fast to slow)                                       |
| 'Dimmer'     | '000' '255'      | Dimmer intensity (dark to bright)                                   |
| 'Strobe'     | '000' '255'      | Strobe (slow to fast)                                               |
| 'Color'      | '000' '255'      | Colour selection                                                    |
| 'Gobo'       | '000' '255'      | Gobo selection                                                      |
| 'Gobo-R'     | '000' '255'      | Gobo wheel rotation                                                 |
| 'Prism'      | '000' '255'      | Prism                                                               |
| 'Prism-R'    | '000' '255'      | Prism rotation                                                      |

- **4.** When the display shows the required value, confirm the setting with [Setup].
- 5. To exit the menu item without making changes, press [Mode].

### 7.2.4 Auto programme

- **1.** Press [*Mode*] to activate the main menu.
- **2.** Press [*Up*] or [*Down*] repeatedly until the display shows '*Auto*'. Confirm with [*Setup*].
- **3.** Use [*Up*] or [*Down*] to choose between '*No*' (auto programme off) and '*Yes*' (auto programme on). Confirm with [*Setup*].
  - $\Rightarrow$  The device plays the pre-programmed automatic show in an endless loop.
- **4.** To exit the menu item without making changes, press [Mode].

# 7.2.5 "Master/slave" mode

|                           | To use a device as the master device, select the automatic programme, then activate sound control or manual control. Connect the slave devices to the DMX output of the master device and select the DMX mode. |
|---------------------------|----------------------------------------------------------------------------------------------------|
|                           | <b>1.</b> Press [ <i>Mode</i> ] to activate the main menu.                                                                                                    |
|                           | <b>2.</b> Press [ <i>Up</i> ] or [ <i>Down</i> ] repeatedly until the display shows 'Slave'. Confirm with [Setup].                                                                                             |
|                           | <b>3.</b> Use [ <i>Up</i> ] or [ <i>Down</i> ] to choose between ' <i>No</i> ' (master/slave mode disabled) and 'Yes' (master/slave mode enabled). Confirm with [ <i>Setup</i> ].                              |
|                           | ⇒ The device exactly follows the operation of the master device to which it is connected.                                                                                                    |
|                           | <b>4.</b> To exit the menu item without making changes, press [ <i>Mode</i> ].                                                                                                    |
| 7.2.6 Sound control       |                                                                                                    |
|                           | In this mode, the device follows the rhythm of the background music or sounds detected by the built-in microphone.                                                                                             |
|                           | <b>1.</b> Press [ <i>Mode</i> ] to activate the main menu.                                                                                                    |
|                           | <b>2.</b> Press [ <i>Up</i> ] or [ <i>Down</i> ] repeatedly until the display shows 'Sound'. Confirm with [Setup].                                                                                             |
| Adjusting the sensitivity | <b>3.</b> Use [Up] or [Down] to select the 'Sensitivity' menu item. Confirm with [Setup].                                                                                                    |
|                           | <b>4.</b> Use [Up] or [Down] to select a value between '000' (low sensitivity) and '100' (low sensitivity). Confirm with [Setup].                                                                              |
| Setting automatic shows   | 5. Juse [Up] or [Down] to select the 'Effects' menu item. Confirm with [Setup].                                                                                                    |
|                           | <b>6.</b> Use [ <i>Up</i> ] or [ <i>Down</i> ] to select the required automatic show (display 'Effect1' 'Effect4'). Confirm with [ <i>Setup</i> ].                                                             |
|                           | <b>7.</b> To exit the menu item without making changes, press [ <i>Mode</i> ].                                                                                                    |
|                           |                                                                                                    |

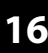

## 7.2.7 Settings

Use the 'Settings' menu to adjust the device parameters.

- **1.** Press [*Mode*] to activate the main menu.
- **2.** Press [*Up*] or [*Down*] repeatedly until the display shows 'Settings'. Confirm with [Setup].
- **3.** Use [Up] or [Down] to select the required parameter. Confirm with [Setup].

| Menu level 2    | Menu level 3        | Description                                                                                                    |
|-----------------|---------------------|----------------------------------------------------------------------------------------------------|
| 'Pan Inv'       | Pan inversion       |                                                                                                    |
|                 | 'Normal'            | Normal direction of rotation                                                                                                    |
|                 | 'Inverted'          | Reversed direction of rotation                                                                                                    |
| 'Tilt Inv'      | Tilt inversion      |                                                                                                    |
|                 | 'Normal'            | Normal direction of inclination                                                                                                    |
|                 | 'Inverted'          | Reversed direction of inclination                                                                                                    |
| 'Dmx Fail'      | Behaviour on D      | MX control failure                                                                                                    |
|                 | 'Off'               | Blackout on DMX failure                                                                                                    |
|                 | 'Hold'              | Last DMX signal is held                                                                                                    |
| 'Curves Select' | Dimmer curves       |                                                                                                    |
|                 | 'Linear'            | Linear proportional course                                                                                                    |
|                 | 'Square Law'        | Square curve with a flat course at the beginning and a steep course at the end                                                                                               |
|                 | ʻInv Square<br>Lawʻ | Inverted square curve with a steep course<br>at the beginning and a flat course at the<br>end                                                                                |
|                 | 'S-Type'            | Non-linear curve with a distinctive flat pro-<br>file at the beginning and end                                                                                               |
| 'Display Inv'   | Display reversal    |                                                                                                    |
|                 | 'Normal'            | Text on the display appears normal                                                                                                    |
|                 | 'Inverted'          | Text on the display is rotated by 180 $^\circ$                                                                                                    |
| 'BackLight'     | Display illumina    | tion                                                                                                    |
|                 | 'Always on'         | Display illumination is always on                                                                                                    |
|                 | 'Off'               | Display illumination is switched off after 60 seconds                                                                                                    |
| 'Key Lock'      | Key lock            |                                                                                                    |
|                 | 'On'                | Automatic key lock activated                                                                                                    |
|                 |                     | When key lock is activated, all keys have no function after 30 seconds. To release the key lock, simultaneously press and hold <i>[Mode]</i> and <i>[Set]</i> for 3 seconds. |
|                 |                     | To manually activate the key lock, simulta-<br>neously press [Mode] and [Set].                                                                                               |
|                 | 'Off'               | Automatic key lock deactivated                                                                                                    |

| Menu level 2  | Menu level 3                             | Description                                                                    |
|---------------|------------------------------------------|--------------------------------------------------------------------------------|
| 'Calibration' | Calibrating                              |                                                                                |
|               | Detailed inform<br>under <i>∜ Chapte</i> | ation about this menu item can be found<br>er 7.2.7.1 'Calibrating' on page 18 |
| 'Reset'       | Motor reset                              |                                                                                |
|               | 'No'                                     | Do not reset motor                                                             |
|               | 'Yes'                                    | Reset motor                                                                    |
| 'Default'     | Resets the device to factory defaults    |                                                                                |
|               | 'No'                                     | Do not reset device                                                            |
|               | 'Yes'                                    | Reset device                                                                   |

- **4.** When the display shows the required value, confirm the setting with [Setup].
- **5.** To exit the menu item without making changes, press [Mode].

## 7.2.7.1 Calibrating

Use the 'Calibration' menu to adjust the start parameters of the device.

- **1.** Press [*Mode*] to activate the main menu.
- **2.** Press [*Up*] or [*Down*] repeatedly until the display shows 'Settings'. Confirm with [Setup].
- **3.** Press [*Up*] or [*Down*] repeatedly until the display shows '*Calibration*'. Confirm with [*Setup*].
- **4.** Use [*Up*] or [*Down*] to select the required parameter. Confirm with [*Setup*].

| Menu level 2 | Menu level 3                                 | Description                                                                              |
|--------------|----------------------------------------------|------------------------------------------------------------------------------------------|
| 'Lamp'       | 'Lamp1'                                      | The start parameters are adopted for LED scanner 1.                                      |
|              | 'Lamp2'                                      | The start parameters are adopted for LED scanner 2.                                      |
|              | 'Lamp3'                                      | The start parameters are adopted for LED scanner 3.                                      |
| 'Pan'        | '000' '255'                                  | Setting the home position of the rotary movement                                         |
| 'Tilt'       | '000' '255'                                  | Setting the home position of the inclination movement                                    |
| 'Color'      | '000' '255'                                  | Specifying the initial colour wheel setting                                              |
| 'Gobo'       | '000' '255'                                  | Specifying the initial gobo wheel setting                                                |
| 'Gobo-R'     | '000' '255'                                  | Specifying the initial gobo wheel rotation setting                                       |
| 'Prism'      | '000' '255'                                  | Specifying the initial prism setting                                                     |
| 'Prism-R'    | '000' '255'                                  | Specifying the initial prism rotation setting                                            |
| 'Default'    | Resets all param<br>(default value: <i>'</i> | neters of the calibration to factory settings <i>127'</i> ). Confirm with <i>[Set]</i> . |

- 5. When the display shows the required value, confirm the setting with [Setup].
- **6.** To exit the menu item without making changes, press [Mode].

## 7.2.8 System information

Use the 'Information' menu to call up the system information.

- **1.** Press [*Mode*] to activate the main menu.
- **2.** Press [*Up*] or [*Down*] repeatedly until the display shows '*Information*'. Press and hold [*Setup*] for five seconds.
  - ⇒ The display shows the current version number, the total runtime and the serial number of the device.
- **3.** If you want to reset the total runtime of the device, use [Up] or [Down] to enter the password 0088.
  - $\Rightarrow$  The total runtime of the device is reset.
- **4.** To exit the menu item without making changes, press [Mode].

## 7.2.9 RDM functions

Certain menus of the device and functions can be called up via the RDM protocol.

| Parameter ID             | Description            |
|--------------------------|------------------------|
| DISC_UNIQUE_BRANCH       | Searching              |
| DISC_MUTE                | Locking                |
| DISC_UN_MUTE             | Unlocking              |
| SUPPORTED_PARAMETERS     | List of commands       |
| DEVICE_INFO              | Device information     |
| DEVICE_MODEL_DESCRIPTION | Model description      |
| MANUFACTURER_LABEL       | Manufacturer label     |
| DEVICE_LABEL             | Device label           |
| RESET_DEVICE             | Reset device           |
| FACTORY_DEFAULTS         | Factory defaults       |
| SOFTWARE_VERSION_LABEL   | Software label         |
| DMX_START_ADDRESS        | DMS start address      |
| SENSOR_DEFINITION        | Sensor definition      |
| SENSOR_VALUE             | Sensor value           |
| RECORD_SENSORS           | Record sensor value    |
| LAMP_HOURS               | Operating time         |
| DISPLAY_INVERT           | Display reversal       |
| IDENTIFY_DEVICE          | Identifying the device |

#### 7.2.10 Menu overview

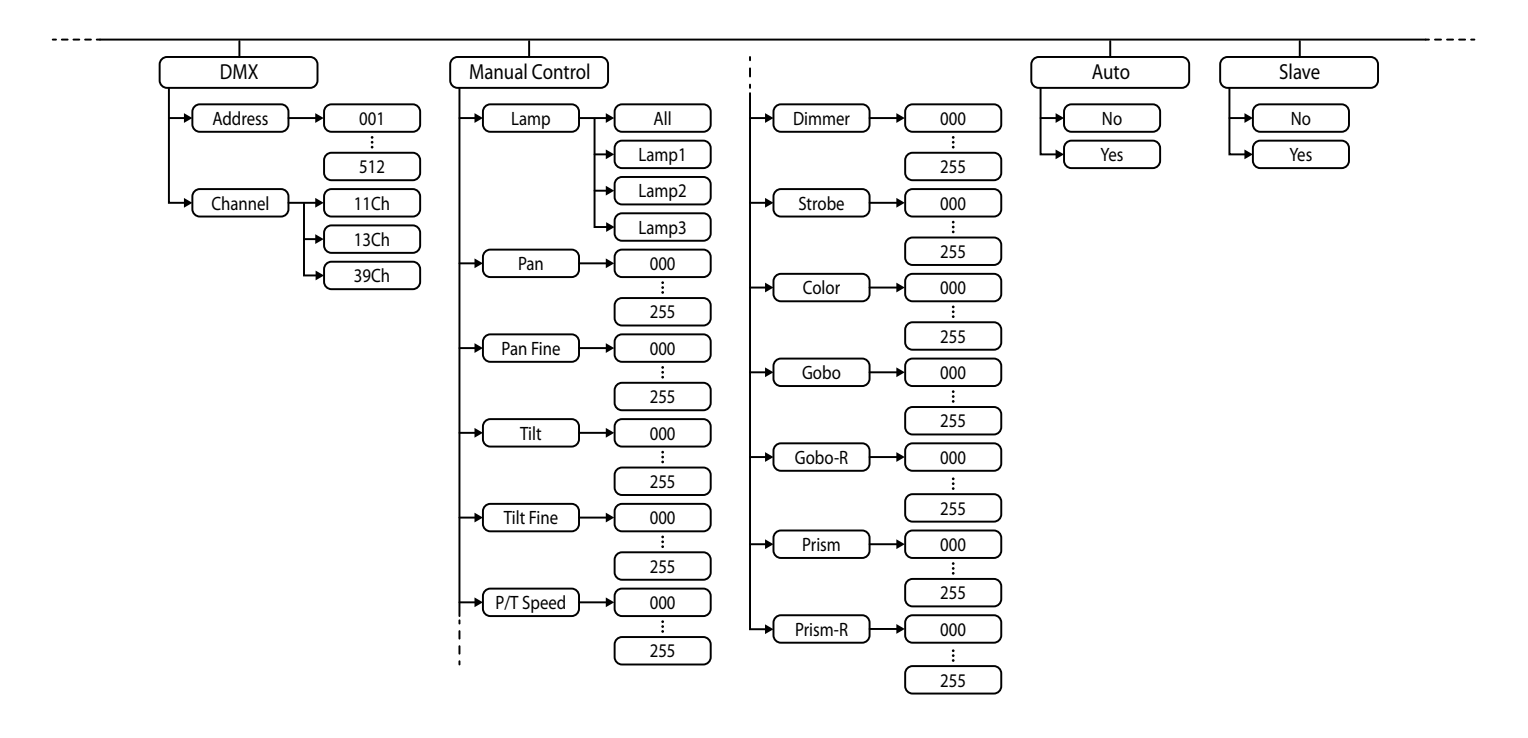

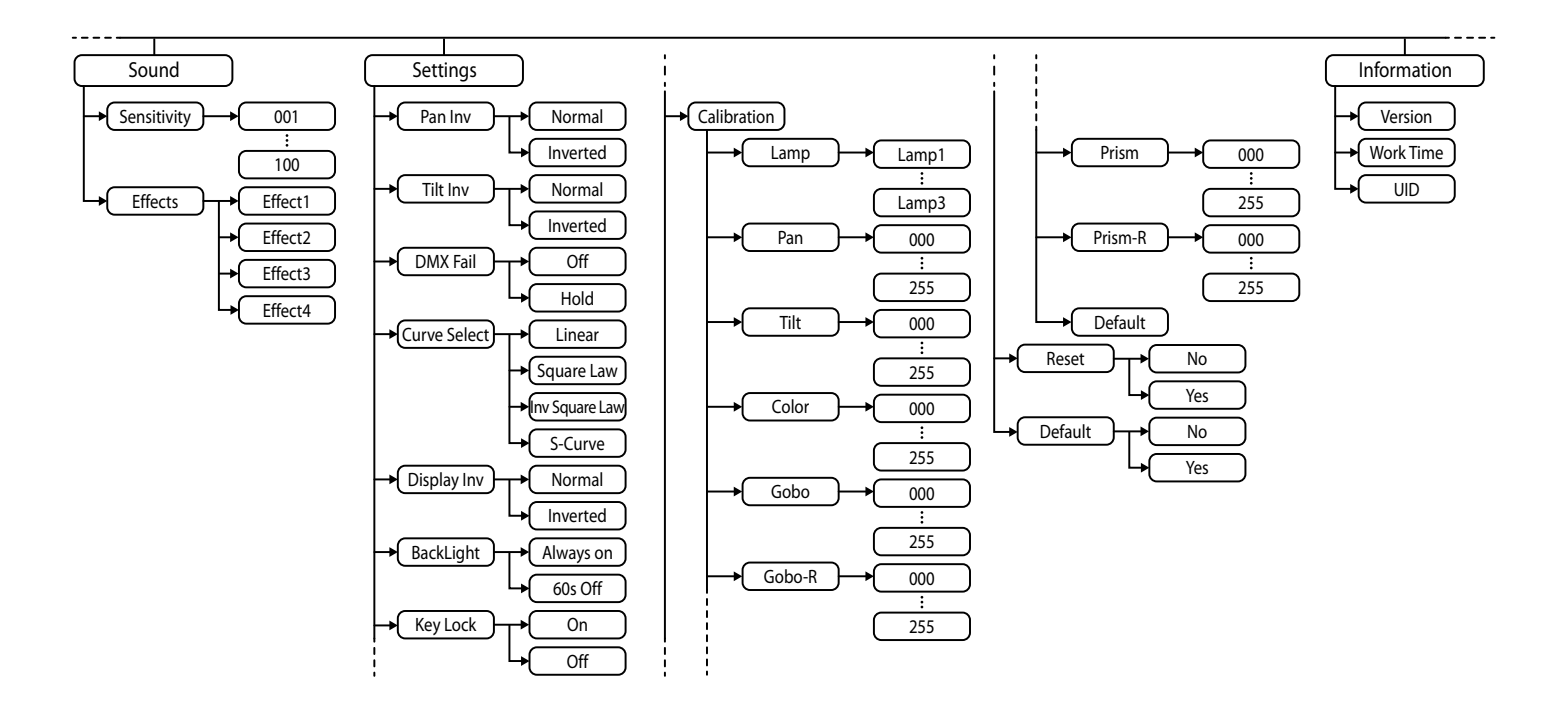

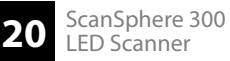

# 7.3 Functions in 11-channel DMX mode

| Channel | Value            | Function                                                                 |  |
|---------|------------------|--------------------------------------------------------------------------|--|
| 1       | 0255             | Rotation (pan) (0° up to the maximum value of the Pan range)             |  |
| 2       | 0255             | Inclination (tilt) (0° up to the maximum value of the Tilt area)         |  |
| 3       | 0255             | Running speed of rotation (pan) and inclination (tilt), increasing speed |  |
| 4       | 0255             | Dimmer intensity (0% to 100%)                                            |  |
| 5       | Strobe           |                                                                          |  |
|         | 010              | Closed                                                                   |  |
|         | 11128            | Random flashing (strobe), increasing speed                               |  |
|         | 129255           | Linear flashing (strobe), increasing speed                               |  |
| 6       | Colour selection |                                                                          |  |
|         | 07               | White                                                                    |  |
|         | 815              | White/red                                                                |  |
|         | 1623             | Red                                                                      |  |
|         | 2431             | Red/green                                                                |  |
|         | 3239             | Green                                                                    |  |
|         | 4047             | Green/blue                                                               |  |
|         | 4855             | Blue                                                                     |  |
|         | 5663             | Blue/yellow                                                              |  |
|         | 6471             | Yellow                                                                   |  |
|         | 7279             | Yellow/purple                                                            |  |
|         | 8087             | Purple                                                                   |  |
|         | 8895             | Purple/orange                                                            |  |
|         | 96103            | Orange                                                                   |  |
|         | 104111           | Orange/turquoise                                                         |  |
|         | 112127           | Turquoise                                                                |  |
|         | 128191           | Clockwise rotation, decreasing speed                                     |  |
|         | 192255           | Anti-clockwise rotation, increasing speed                                |  |
| 7       | Gobo selection   |                                                                          |  |
|         | 09               | Open (white)                                                             |  |
|         | 1019             | Gobo 1                                                                   |  |
|         | 2029             | Gobo 2                                                                   |  |
|         | 3039             | Gobo 3                                                                   |  |
|         | 4049             | Gobo 4                                                                   |  |
|         | 5059             | Gobo 5                                                                   |  |
|         | 6069             | Gobo 6                                                                   |  |
|         | 7079             | Gobo 6 shake, increasing speed                                           |  |

| Channel | Value      | Function                                              |
|---------|------------|-------------------------------------------------------|
|         | 8089       | Gobo 5 shake, increasing speed                        |
|         | 9099       | Gobo 4 shake, increasing speed                        |
|         | 100109     | Gobo 3 shake, increasing speed                        |
|         | 110119     | Gobo 2 shake, increasing speed                        |
|         | 120129     | Gobo 1 shake, increasing speed                        |
|         | 130191     | Clockwise rotation, decreasing speed                  |
|         | 192255     | Anti-clockwise rotation, increasing speed             |
| 8       | Gobo wheel | rotation                                              |
|         | 0127       | No function                                           |
|         | 128191     | Gobo wheel, clockwise rotation, decreasing speed      |
|         | 192255     | Gobo wheel, anti-clockwise rotation, increasing speed |
| 9       | 031        | Prism closed                                          |
|         | 32255      | Prism open                                            |
| 10      | 0127       | Prism, static rotation at a specific angle            |
|         | 128191     | Prism, clockwise rotation, decreasing speed           |
|         | 192255     | Prism, anti-clockwise rotation, increasing speed      |
| 11      | 09         | No function                                           |
|         | 1020       | Reset (after 5 seconds)                               |
|         | 21255      | No function                                           |

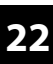

## 7.4 Functions in 13-channel DMX mode

| Channel | Value        | Function                                                                 |  |  |
|---------|--------------|--------------------------------------------------------------------------|--|--|
| 1       | 0255         | Rotation (pan) (0° up to the maximum value of the Pan range)             |  |  |
| 2       | 0255         | Fine adjustment of rotation (pan)                                        |  |  |
| 3       | 0255         | Inclination (tilt) (0° up to the maximum value of the Tilt area)         |  |  |
| 4       | 0255         | Fine adjustment of the inclination (tilt)                                |  |  |
| 5       | 0255         | Running speed of rotation (pan) and inclination (tilt), increasing speed |  |  |
| 6       | 0255         | Dimmer intensity (0% to 100%)                                            |  |  |
| 7       | Strobe       |                                                                          |  |  |
|         | 010          | Closed                                                                   |  |  |
|         | 11128        | Random flashing (strobe), increasing speed                               |  |  |
|         | 129255       | Linear flashing (strobe), increasing speed                               |  |  |
| 8       | Colour selec | tion                                                                     |  |  |
|         | 07           | White                                                                    |  |  |
|         | 815          | White/red                                                                |  |  |
|         | 1623         | Red                                                                      |  |  |
|         | 2431         | Red/green                                                                |  |  |
|         | 3239         | Green                                                                    |  |  |
|         | 4047         | Green/blue                                                               |  |  |
|         | 4855         | Blue                                                                     |  |  |
|         | 5663         | Blue/yellow                                                              |  |  |
|         | 6471         | Yellow                                                                   |  |  |
|         | 7279         | Yellow/purple                                                            |  |  |
|         | 8087         | Purple                                                                   |  |  |
|         | 8895         | Purple/orange                                                            |  |  |
|         | 96103        | Orange                                                                   |  |  |
|         | 104111       | Orange/turquoise                                                         |  |  |
|         | 112127       | Turquoise                                                                |  |  |
|         | 128191       | Clockwise rotation, decreasing speed                                     |  |  |
|         | 192255       | Anti-clockwise rotation, increasing speed                                |  |  |
| 9       | Gobo select  | ion                                                                      |  |  |
|         | 09           | Open (white)                                                             |  |  |
|         | 1019         | Gobo 1                                                                   |  |  |
|         | 2029         | Gobo 2                                                                   |  |  |
|         | 3039         | Gobo 3                                                                   |  |  |
|         | 4049         | Gobo 4                                                                   |  |  |
|         | 5059         | Gobo 5                                                                   |  |  |

| Channel | Value               | Function                                              |  |
|---------|---------------------|-------------------------------------------------------|--|
|         | 6069                | Gobo 6                                                |  |
|         | 7079                | Gobo 6 shake, increasing speed                        |  |
|         | 8089                | Gobo 5 shake, increasing speed                        |  |
|         | 9099                | Gobo 4 shake, increasing speed                        |  |
|         | 100109              | Gobo 3 shake, increasing speed                        |  |
|         | 110119              | Gobo 2 shake, increasing speed                        |  |
|         | 120129              | Gobo 1 shake, increasing speed                        |  |
|         | 130191              | Clockwise rotation, decreasing speed                  |  |
|         | 192255              | Anti-clockwise rotation, increasing speed             |  |
| 10      | Gobo wheel rotation |                                                       |  |
|         | 0127                | No function                                           |  |
|         | 128191              | Gobo wheel, clockwise rotation, decreasing speed      |  |
|         | 192255              | Gobo wheel, anti-clockwise rotation, increasing speed |  |
| 11      | 031                 | Prism closed                                          |  |
|         | 32255               | Prism open                                            |  |
| 12      | 0127                | Prism, static rotation at a specific angle            |  |
|         | 128191              | Prism, clockwise rotation, decreasing speed           |  |
|         | 192255              | Prism, anti-clockwise rotation, increasing speed      |  |
| 13      | 09                  | No function                                           |  |
|         | 1020                | Reset (after 5 seconds)                               |  |
|         | 21255               | No function                                           |  |

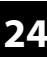

# 7.5 Functions in 39-channel DMX mode

## Settings for LED scanner 1 (*'Lamp1'*)

| Channel | Value        | le Function                                                              |  |
|---------|--------------|--------------------------------------------------------------------------|--|
| 1       | 0255         | Rotation (pan) (0° up to the maximum value of the Pan range)             |  |
| 2       | 0255         | e adjustment of rotation (pan)                                           |  |
| 3       | 0255         | Inclination (tilt) (0° up to the maximum value of the Tilt area)         |  |
| 4       | 0255         | Fine adjustment of the inclination (tilt)                                |  |
| 5       | 0255         | Running speed of rotation (pan) and inclination (tilt), increasing speed |  |
| 6       | 0255         | Dimmer intensity (0% to 100%)                                            |  |
| 7       | Strobe       |                                                                          |  |
|         | 010          | Closed                                                                   |  |
|         | 11128        | Random flashing (strobe), increasing speed                               |  |
|         | 129255       | Linear flashing (strobe), increasing speed                               |  |
| 8       | Colour selec | tion                                                                     |  |
|         | 07           | White                                                                    |  |
|         | 815          | White/red                                                                |  |
|         | 1623         | Red                                                                      |  |
|         | 2431         | Red/green                                                                |  |
|         | 3239         | Green                                                                    |  |
|         | 4047         | Green/blue                                                               |  |
|         | 4855         | Blue                                                                     |  |
|         | 5663         | Blue/yellow                                                              |  |
|         | 6471         | Yellow                                                                   |  |
|         | 7279         | Yellow/purple                                                            |  |
|         | 8087         | Purple                                                                   |  |
|         | 8895         | Purple/orange                                                            |  |
|         | 96103        | Orange                                                                   |  |
|         | 104111       | Orange/turquoise                                                         |  |
|         | 112127       | Turquoise                                                                |  |
|         | 128191       | Clockwise rotation, decreasing speed                                     |  |
|         | 192255       | Anti-clockwise rotation, increasing speed                                |  |
| 9       | Gobo select  | ion                                                                      |  |
|         | 09           | Open (white)                                                             |  |
|         | 1019         | Gobo 1                                                                   |  |
|         | 2029         | Gobo 2                                                                   |  |
|         | 3039         | Gobo 3                                                                   |  |
|         | 4049         | Gobo 4                                                                   |  |

| Channel | Value               | Function                                              |  |
|---------|---------------------|-------------------------------------------------------|--|
|         | 5059                | Gobo 5                                                |  |
|         | 6069                | Gobo 6                                                |  |
|         | 7079                | Gobo 6 shake, increasing speed                        |  |
|         | 8089                | Gobo 5 shake, increasing speed                        |  |
|         | 9099                | Gobo 4 shake, increasing speed                        |  |
|         | 100109              | Gobo 3 shake, increasing speed                        |  |
|         | 110119              | Gobo 2 shake, increasing speed                        |  |
|         | 120129              | Gobo 1 shake, increasing speed                        |  |
|         | 130191              | Clockwise rotation, decreasing speed                  |  |
|         | 192255              | Anti-clockwise rotation, increasing speed             |  |
| 10      | Gobo wheel rotation |                                                       |  |
|         | 0127                | No function                                           |  |
|         | 128191              | Gobo wheel, clockwise rotation, decreasing speed      |  |
|         | 192255              | Gobo wheel, anti-clockwise rotation, increasing speed |  |
| 11      | 031                 | Prism closed                                          |  |
|         | 32255               | Prism open                                            |  |
| 12      | 0127                | Prism, static rotation at a specific angle            |  |
|         | 128191              | Prism, clockwise rotation, decreasing speed           |  |
|         | 192255              | Prism, anti-clockwise rotation, increasing speed      |  |
| 13      | 09                  | No function                                           |  |
|         | 1020                | Reset (after 5 seconds)                               |  |
|         | 21255               | No function                                           |  |

## Settings for LED scanner 2 ('Lamp2')

| Channel | Value            | Function                                                                 |  |
|---------|------------------|--------------------------------------------------------------------------|--|
| 14      | 0255             | Rotation (pan) (0° up to the maximum value of the Pan range)             |  |
| 15      | 0255             | Fine adjustment of rotation (pan)                                        |  |
| 16      | 0255             | 255 Inclination (tilt) (0° up to the maximum value of the Tilt area)     |  |
| 17      | 0255             | Fine adjustment of the inclination (tilt)                                |  |
| 18      | 0255             | Running speed of rotation (pan) and inclination (tilt), increasing speed |  |
| 19      | 0255             | Dimmer intensity (0% to 100%)                                            |  |
| 20      | Strobe           |                                                                          |  |
|         | 010              | Closed                                                                   |  |
|         | 11128            | Random flashing (strobe), increasing speed                               |  |
|         | 129255           | Linear flashing (strobe), increasing speed                               |  |
| 21      | Colour selection |                                                                          |  |

| Channel | Value          | Function                                         |  |
|---------|----------------|--------------------------------------------------|--|
|         | 07             | White                                            |  |
|         | 815            | White/red                                        |  |
|         | 1623           | Red                                              |  |
|         | 2431           | Red/green                                        |  |
|         | 3239           | Green                                            |  |
|         | 4047           | Green/blue                                       |  |
|         | 4855           | Blue                                             |  |
|         | 5663           | Blue/yellow                                      |  |
|         | 6471           | Yellow                                           |  |
|         | 7279           | Yellow/purple                                    |  |
|         | 8087           | Purple                                           |  |
|         | 8895           | Purple/orange                                    |  |
|         | 96103          | Orange                                           |  |
|         | 104111         | Orange/turquoise                                 |  |
|         | 112127         | Turquoise                                        |  |
|         | 128191         | Clockwise rotation, decreasing speed             |  |
|         | 192255         | Anti-clockwise rotation, increasing speed        |  |
| 22      | Gobo selection |                                                  |  |
|         | 09             | Open (white)                                     |  |
|         | 1019           | Gobo 1                                           |  |
|         | 2029           | Gobo 2                                           |  |
|         | 3039           | Gobo 3                                           |  |
|         | 4049           | Gobo 4                                           |  |
|         | 5059           | Gobo 5                                           |  |
|         | 6069           | Gobo 6                                           |  |
|         | 7079           | Gobo 6 shake, increasing speed                   |  |
|         | 8089           | Gobo 5 shake, increasing speed                   |  |
|         | 9099           | Gobo 4 shake, increasing speed                   |  |
|         | 100109         | Gobo 3 shake, increasing speed                   |  |
|         | 110119         | Gobo 2 shake, increasing speed                   |  |
|         | 120129         | Gobo 1 shake, increasing speed                   |  |
|         | 130191         | Clockwise rotation, decreasing speed             |  |
|         | 192255         | Anti-clockwise rotation, increasing speed        |  |
| 23      | Gobo wheel     | rotation                                         |  |
|         | 0127           | No function                                      |  |
|         | 128191         | Gobo wheel, clockwise rotation, decreasing speed |  |

| Channel | Value  | Function                                              |
|---------|--------|-------------------------------------------------------|
|         | 192255 | Gobo wheel, anti-clockwise rotation, increasing speed |
| 24      | 031    | Prism closed                                          |
|         | 32255  | Prism open                                            |
| 25      | 0127   | Prism, static rotation at a specific angle            |
|         | 128191 | Prism, clockwise rotation, decreasing speed           |
|         | 192255 | Prism, anti-clockwise rotation, increasing speed      |
| 26      | 09     | No function                                           |
|         | 1020   | Reset (after 5 seconds)                               |
|         | 21255  | No function                                           |

## Settings for LED scanner 3 (*'Lamp3'*)

| Channel | Value            | Function                                                                 |  |
|---------|------------------|--------------------------------------------------------------------------|--|
| 27      | 0255             | Rotation (pan) (0° up to the maximum value of the Pan range)             |  |
| 28      | 0255             | Fine adjustment of rotation (pan)                                        |  |
| 29      | 0255             | Inclination (tilt) (0° up to the maximum value of the Tilt area)         |  |
| 30      | 0255             | Fine adjustment of the inclination (tilt)                                |  |
| 31      | 0255             | Running speed of rotation (pan) and inclination (tilt), increasing speed |  |
| 32      | 0255             | Dimmer intensity (0% to 100%)                                            |  |
| 33      | Strobe           |                                                                          |  |
|         | 010              | Closed                                                                   |  |
|         | 11128            | Random flashing (strobe), increasing speed                               |  |
|         | 129255           | Linear flashing (strobe), increasing speed                               |  |
| 34      | Colour selection |                                                                          |  |
|         | 07               | White                                                                    |  |
|         | 815              | White/red                                                                |  |
|         | 1623             | Red                                                                      |  |
|         | 2431             | Red/green                                                                |  |
|         | 3239             | Green                                                                    |  |
|         | 4047             | Green/blue                                                               |  |
|         | 4855             | Blue                                                                     |  |
|         | 5663             | Blue/yellow                                                              |  |
|         | 6471             | Yellow                                                                   |  |
|         | 7279             | Yellow/purple                                                            |  |
|         | 8087             | Purple                                                                   |  |
|         | 8895             | Purple/orange                                                            |  |
|         | 96103            | Orange                                                                   |  |

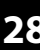

| Channel | Value       | Function                                              |
|---------|-------------|-------------------------------------------------------|
|         | 104111      | Orange/turquoise                                      |
|         | 112127      | Turquoise                                             |
|         | 128191      | Clockwise rotation, decreasing speed                  |
|         | 192255      | Anti-clockwise rotation, increasing speed             |
| 35      | Gobo select | ion                                                   |
|         | 09          | Open (white)                                          |
|         | 1019        | Gobo 1                                                |
|         | 2029        | Gobo 2                                                |
|         | 3039        | Gobo 3                                                |
|         | 4049        | Gobo 4                                                |
|         | 5059        | Gobo 5                                                |
|         | 6069        | Gobo 6                                                |
|         | 7079        | Gobo 6 shake, increasing speed                        |
|         | 8089        | Gobo 5 shake, increasing speed                        |
|         | 9099        | Gobo 4 shake, increasing speed                        |
|         | 100109      | Gobo 3 shake, increasing speed                        |
|         | 110119      | Gobo 2 shake, increasing speed                        |
|         | 120129      | Gobo 1 shake, increasing speed                        |
|         | 130191      | Clockwise rotation, decreasing speed                  |
|         | 192255      | Anti-clockwise rotation, increasing speed             |
| 36      | Gobo whee   | l rotation                                            |
|         | 0127        | No function                                           |
|         | 128191      | Gobo wheel, clockwise rotation, decreasing speed      |
|         | 192255      | Gobo wheel, anti-clockwise rotation, increasing speed |
| 37      | 031         | Prism closed                                          |
|         | 32255       | Prism open                                            |
| 38      | 0127        | Prism, static rotation at a specific angle            |
|         | 128191      | Prism, clockwise rotation, decreasing speed           |
|         | 192255      | Prism, anti-clockwise rotation, increasing speed      |
| 39      | 09          | No function                                           |
|         | 1020        | Reset (after 5 seconds)                               |
|         | 21255       | No function                                           |

## 7.6 Gobos

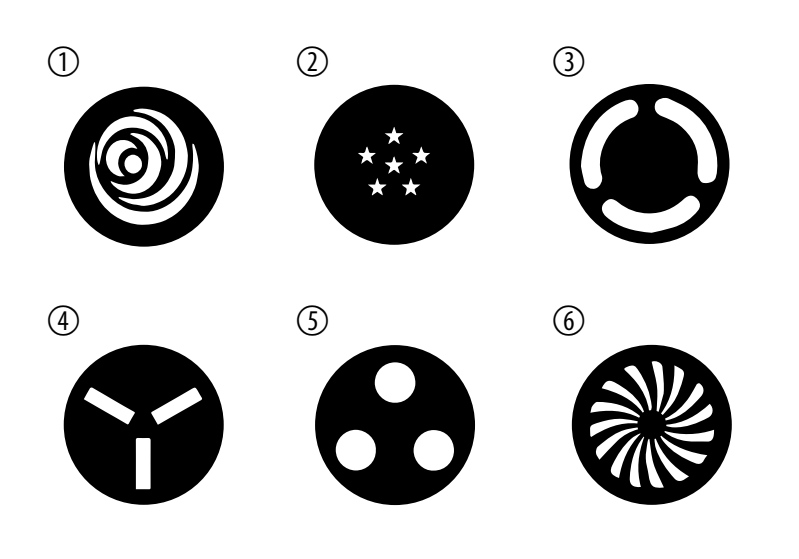

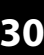

# 8 Technical specifications

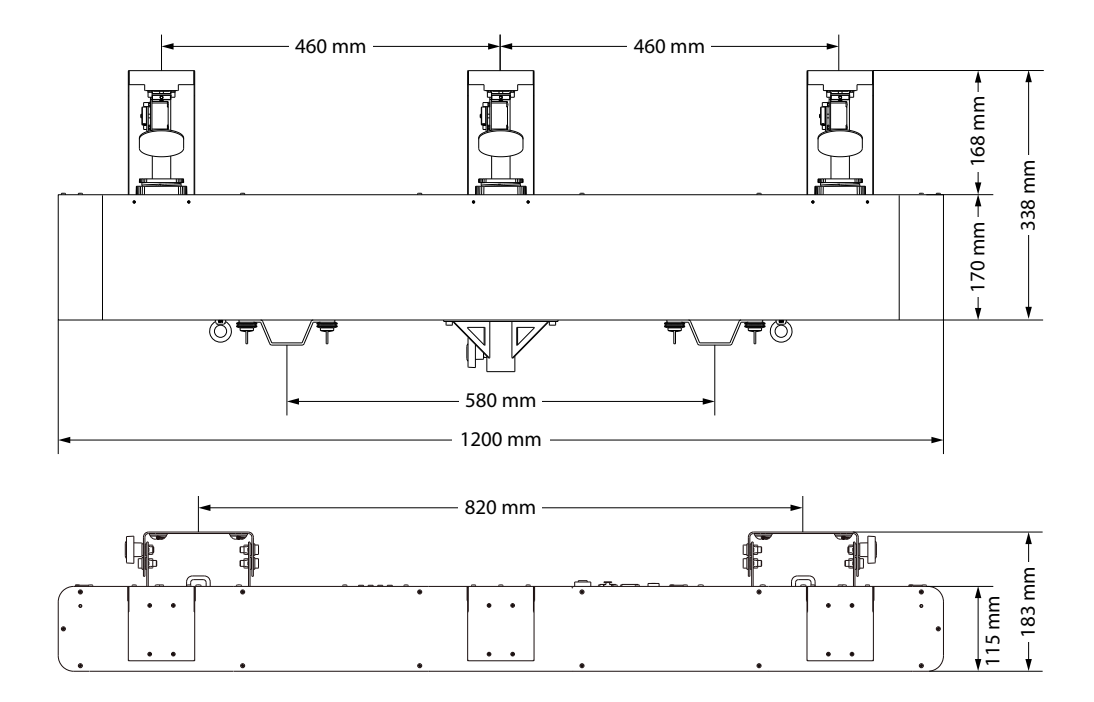

| Light source            | $3 \times CW$ -LED, 60 W                   |                                                 |  |
|-------------------------|--------------------------------------------|-------------------------------------------------|--|
| Light source properties | Colour temperature                         | 10233 K                                         |  |
|                         | Colour rendering index                     | CRI 79                                          |  |
| Optical properties      | Beam angle                                 | 13°                                             |  |
|                         | Rotation angle (pan), max.                 | 128°                                            |  |
|                         | Inclination angle (tilt), max.             | 22°                                             |  |
| Gobo wheel              | $Gobo\varnothing$                          | 22 mm                                           |  |
|                         | Image size of gobo $\varnothing$           | 17.5 mm                                         |  |
| Dimmer                  | electronic, 0%100%                         |                                                 |  |
| Shutter                 | electronic, 0 Hz20 Hz                      |                                                 |  |
| Control protocol        | DMX-512                                    |                                                 |  |
| Control                 | DMX                                        |                                                 |  |
|                         | Buttons and display on the device          |                                                 |  |
|                         | Foot switch (item no. 279058, available as | an option)                                      |  |
| Number of DMX channels  | 11, 13, 39                                 |                                                 |  |
| Input connections       | Power supply                               | $1 \times lockable input socket (Power Twist)$  |  |
|                         | DMX control                                | 1 × XLR panel plug, 3-pin                       |  |
|                         | Foot switch                                | 1 × 6.35 mm jack socket                         |  |
| Output connections      | Power supply for further devices           | $2 \times lockable output socket (Power Twist)$ |  |
|                         | DMX control                                | XLR panel socket, 3-pin                         |  |

# Technical specifications

|                                      |                                            | XLR panel socket, 5-pin |
|--------------------------------------|--------------------------------------------|-------------------------|
| Power consumption                    | 236 W                                      |                         |
| Supply voltage                       | 100 - 240 V ~ 50/60 Hz                     |                         |
| Fuse                                 | 5 mm $\times$ 20 mm, 2 A, 250 V, slow blow |                         |
| International Protection Rating      | IP20                                       |                         |
| Mounting options                     | Hanging, stand                             |                         |
| Dimensions (W $\times$ H $\times$ D) | 1,200 mm × 338 mm × 183 mm                 |                         |
| Weight                               | 17 kg                                      |                         |
| Ambient conditions                   | Temperature range                          | 0 °C40 °C               |
|                                      | Relative humidity                          | 20%80% (non-condensing) |

## **Further information**

| Construction type         | Scanner                                      |
|---------------------------|----------------------------------------------|
| Light source type         | LED                                          |
| Light output              | 180 W                                        |
| Number of gobo wheels     | 1                                            |
| Rotating gobos            | Yes                                          |
| Static gobos              | No                                           |
| Electronic focus          | Yes                                          |
| Prism                     | Yes                                          |
| Focus DMX-controlled      | Yes                                          |
| Dimmer                    | Yes                                          |
| Number of colour wheels   | 1                                            |
| Including Spotlight       | Yes                                          |
| Including Effects devices | Yes                                          |
| Including Foot switch     | No (item no. 279058, available as an option) |
| Including Stand           | No                                           |
| Including Case/bag        | No                                           |

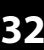

# 9 Plug and connection assignments

### Introduction

**DMX** connections

This chapter will help you select the right cables and plugs to connect your valuable equipment so that a perfect light experience is guaranteed.

Please take our tips, because especially in 'Sound & Light' caution is indicated: Even if a plug fits into a socket, the result of an incorrect connection may be a destroyed DMX controller, a short circuit or 'just' a not working light show!

The unit offers a 3-pin XLR socket for DMX output and a 3-pin XLR plug for DMX input. Please refer to the drawing and table below for the pin assignment of a suitable XLR plug.

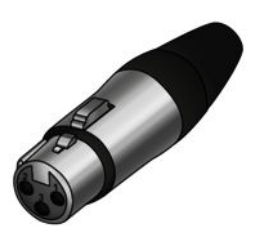

| Pin | Configuration                         |
|-----|---------------------------------------|
| 1   | Ground, shielding                     |
| 2   | Signal inverted (DMX–, 'cold signal') |
| 3   | Signal (DMX+, 'hot signal')           |

#### Fehlerbehebung 10

## NOTICE! Data transfer errors due to improper wiring!

If the DMX connections are wired incorrectly, this can cause errors during the data transfer.

Do not connect the DMX input and output to audio devices, e.g. mixers or amplifiers.

Use special DMX cables for the wiring instead of normal microphone cables.

In the following we list a few common problems that may occur during operation. We give you some suggestions for easy troubleshooting:

| Symptom                                                   | Remedy                                                                                                    |
|-----------------------------------------------------------|----------------------------------------------------------------------------------------------------|
| The unit does not work, no<br>light, the fan does not run | Check the mains connection and the main fuse.                                                                                                   |
| No response to the DMX con-<br>troller                    | 1. Check the DMX connectors and cables for proper connection.                                                                                   |
|                                                           | 2. Check the address settings and the DMX polarity.                                                                                             |
|                                                           | 3. Try using another DMX controller.                                                                                                    |
|                                                           | 4. Check to see if the DMX cables run near or alongside to high voltage cables that may cause damage or interference to DMX interface circuits. |

If the procedures recommended above do not succeed, please contact our Service Center. You can find the contact information at www.thomann.de.

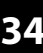

# 11 Cleaning

**Optical lenses and mirrors** 

Clean the optical lenses and mirrors which are accessible from the outside periodically to optimise light output. The frequency of cleaning depends on the operating environment: wet, smoky or particularly dirty surroundings can cause more accumulation of dirt on the optics of the device.

- Clean with a soft cloth using our lamp and lens cleaner (item no. 280122).
- Always dry the parts carefully.

**Fan grids** 

The fan grids of the device must be cleaned of any contamination, such as dust, etc. on a regular basis. Before cleaning, switch off the device and disconnect mains-operated devices from the mains. Only use pH-neutral, solvent-free and non-abrasive cleaning agents. Clean the unit with a slightly damp lint-free cloth.

# 12 Protecting the environment

Disposal of the packing material

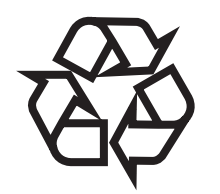

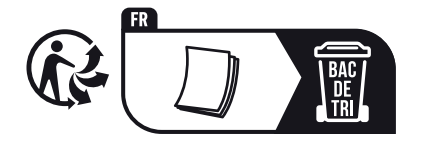

Disposal of your old device

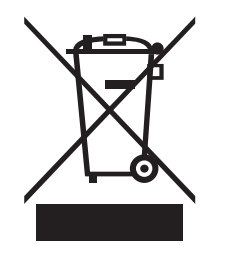

Environmentally friendly materials have been chosen for the packaging. These materials can be sent for normal recycling. Ensure that plastic bags, packaging, etc. are disposed of in the proper manner.

Do not dispose of these materials with your normal household waste, but make sure that they are collected for recycling. Please follow the instructions and markings on the packaging.

Observe the disposal note regarding documentation in France.

This product is subject to the European Waste Electrical and Electronic Equipment Directive (WEEE) as amended.

Do not dispose of your old device with your normal household waste; instead, deliver it for controlled disposal by an approved waste disposal firm or through your local waste facility. When disposing of the device, comply with the rules and regulations that apply in your country. If in doubt, consult your local waste management facility. Proper disposal protects the environment as well as the health of your fellow human beings.

Also note that waste avoidance is a valuable contribution to environmental protection. Repairing a device or passing it on to another user is an ecologically valuable alternative to disposal.

You can return your old device to Thomann GmbH at no charge. Check the current conditions on *www.thomann.de*.

If your old device contains personal data, delete those data before disposing of it.

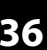

Notes

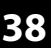